# OBPAS (Online Building Plan Approval System)

Online Building Plan Approval System of Uttar Pradesh State Industrial Development Authority (UPSIDA) developed by Medhaj Techno Concept Private Limited on behalf of U.P. Electronics Corporation Limited

#### **User Manual**

(For Architects)

Version – 2.0

Designed and Drafted by -

Medhaj Techno Concept Pvt. Ltd.

## **Table of Content**

- 1. Introduction to Online Building Plan Approval System (OBPAS)
- 2. Description/ Role of Architect
- 3. How to register
- 4. Dashboard and Tool Navigation

## Introduction

OBPAS (Online Building Plan Approval System) is a new revolutionary tool developed by Medhaj Techno Concept Private Limited on behalf of U.P. Electronics Corporation Limited to speed up the process of building plan compliance check-in accordance with building by-laws of respective councils. Its high speed and accuracy are a boon to all stakeholders. It is capable of analyzing the building plans within minutes and generates a set of reports, which are comprehensive and easily understandable to all.

In the software, architect is considered to be a person who plans, designs and oversees the construction of the building. The professional requirement for Architect varies from place to place. In Indian ecosystem, only those architects, qualified with an appropriate license, certification or registration like Council of Architecture (COA) may legally practice architecture. The architect once hired by a client is responsible for creating a design concept that both meets the requirements of the client and provides the facility suitable as per the requirement. The architect must meet all the requirements of the planned project, ascertaining the viability of the same with the client (AUTHORITY)

Authority refers to "Development Authorities", meaning a person or body appointed as, contemplated by and in accordance with the municipal corporation for the development of the land in the city.

The development authority is responsible for infrastructure development, commercial projects, residential schemes and amenities, rehabilitation of slums, preparation and implementation of master plans, eco-friendly schemes and transportation systems.

Development, in terms of land, property or real estate process of coordinating various activities to transform ideas and plans into reality. As a business process, it involves the financing, construction, renovation, or refurbishment of buildings and land in order to make profit and continue the development of area under its jurisdiction. So, the major role in the development comes for the architects as stated above.

The development process for any building can be summarised in two phases, namely: Pre-Construction

(Sanction) and Post-Construction (Completion).

URL to access OBPAS platform

URL - https://upsida.obpas.up.gov.in

## How to Register

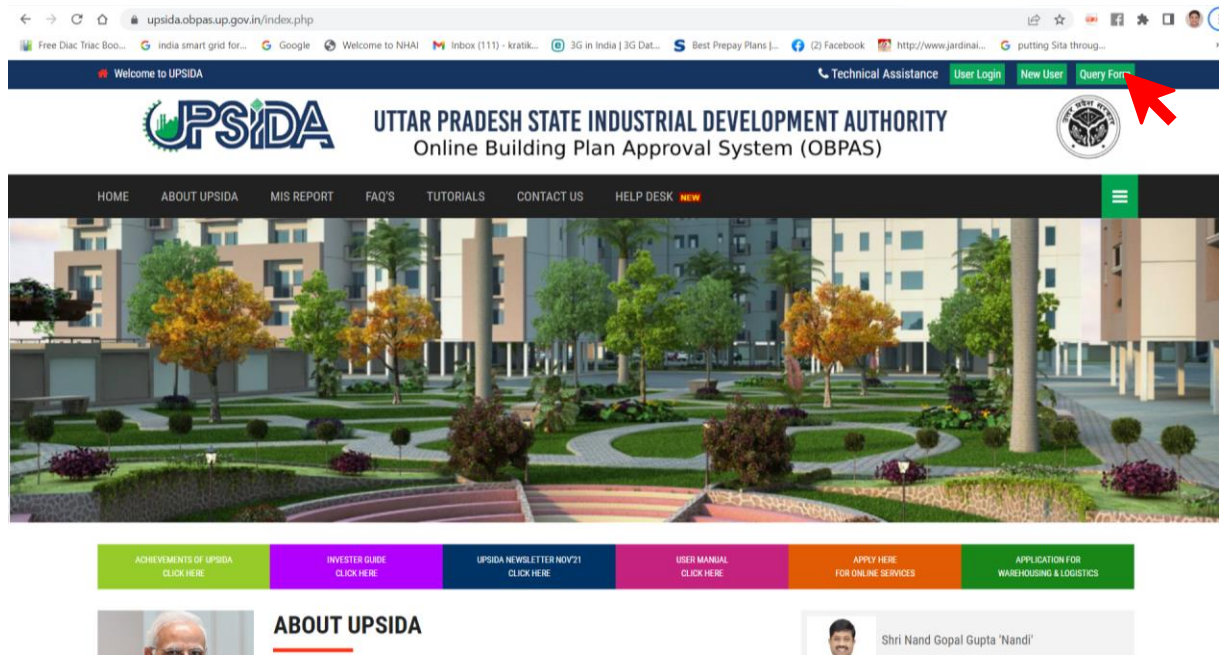

For New Users – New users will have to click on the "New Users" button to register themselves as one of the following :

- Allottee
- Architect
- Engineer
- Supervisor

| $\leftarrow$ $\rightarrow$ $C$ $\Omega$ $\triangleq$ upside | da.obpas.up.gov.in/new_users.php ピ                                                                                                    | x 💌 🖬 🛪 🖬 👹 E |
|-------------------------------------------------------------|----------------------------------------------------------------------------------------------------|---------------|
| Free Diac Triac Boo C Ind                                   | ia smart grid for_ G Google ♥ Welcome to NHAI M Inbox (111) - kratik @ 3G in India [ 3G Dat S Best Prepay Plans L. @ (2) Facebook ♥ Metrovitwww.jardinal G putting<br>Uttar Pradesh State Industrial Development Authority<br>Online Building Plan Approval System (OBPAS) | Sita throug » |
|                                                             | Registration Form                                                                                                    | Login         |
| :                                                           | Kindly note that there is NO REGISTRATION FEE for registering or obtaining password for UPSIDA-OBPAS web application.                                                                                                    |               |
|                                                             | Want To Register As? Applicant Architect Engineer Supervisor                                                                                                    |               |
|                                                             | For Queries and Support, Please Contact Us<br>Contact no.: +91 8090454694                                                                                                    |               |

#### Architects :

Andaman & Nicobar

Architects need to click on "Architect" button to proceed with the Registration process. <u>Architects with</u> <u>valid COA certificate</u> can apply for the registration process through OBPAS portal using the sign-up button made available on the landing page of the web portal. Application form consisting of personal information, contact information, and login information with auto-generated unique architect id will be auto-filled using the COA API, and the application will be submitted by the architect on the web portal. After the successful submission of mandatory documents and details, the registration process will move to the next level for approval from the concerned authority. By then the architect will receive login details on the registered email ID and Mobile Number (SMS & WhatsApp) but will be able to login only when approval from the concerned official has been accorded and will be intimated on registered contact details.

The user needs to fill out the following mandatory fields marked with \*, in order to register as an "Architect" (fields shown in the image below)

| In case of Saved as a Strift         COA Registration Number*         CAYYYY/XXXXX         Enter Title         First Name*         Enter First Name         Enter First Name         Last Name*         Architect Status         Architect Status         Architect Status         Architect District         Enter Father's Name         Enter Father's Name         Enter Father's Name         Enter Father's Name         Enter Father's Name         Enter Father's Name         Phone Number:         upload         Phone Number:         upload         Upload COA Certificate:" (Only, pdf file allowed, Max size: Imb)         #91         Select Sourt Id:*         Upload Govt Id:* Only, jpg., png file allowed)         Select Your ID         v         Correspondance Address*         Address Line1*                                                                                                    | Enter COA Registration Number*                                                                                          | Prefill |                                                        |                            |                                                    |
|----------------------------------------------------------------------------------------------------|----------------------------------------------------------------------------------------------------|---------|--------------------------------------------------------|----------------------------|----------------------------------------------------|
| COA Registration Number*       Title         CAVYYY/XXXXX       Enter Title         First Name*       Middle Name         Enter First Name       Enter Middle Name         Last Name*       Architect Status         Enter Enter Last Name       Architect Status         Architect District       Architect Validity UpTo         Enter Architect District       Enter Architect Validity UpTo         Father's Name       +91         Enter Father's Name       +91         Enter Father's Name       +91         Enter Father's Name       +91         Enter Father's Name       +91         Enter Father's Name       +91         Enter Father's Name       +91         Enter Father's Name       +91         Enter Father's Name       +91         Enter Architect Validity UpTo       Internate Mobile No.         Enter Email ID       +91         Yell       Enter Alternate Mobile No.         Image: Select Gout Id:*       Upload GOA Certificate:* (Only .pdf file allowed, Max size: fmb)         Image: Select Your ID       Image: Select Select Select Select Select Select Select Select Select Select Select Select Select Select Select Select Select Select Select Select Select Select Select Select Select Select Select Select Select Select Select Select Select Select Select Select Select Se | In case Of Saved as aDraft                                                                                              |         |                                                        |                            |                                                    |
| CAVYYY/XXXXX       Enter Title         First Name*       Middle Name         Enter First Name       Enter Middle Name         Last Name*       Architect Status         Enter Enter Last Name       Architect Status         Architect District       Architect Validity UpTo         Enter Architect District       Enter Architect Validity UpTo         Father's Name       +91         Enter Father's Name       +91         Enter Enter Last Name       +91         Enter Father's Name       +91         Enter Father's Name       +91         Enter Enter IID       Alternate Mobile No.         Phone Number:       Upload COA Certificate:" (Only .pdf file allowed, Max size: 1mb)         91       Select Your ID       Upload Govt Id:" Only .jpgpng file allowed)         Select Your ID       Permanent Address*       same as correspondance address         Address Line 1*       Address Line 1*       Address Line 1*                                                                                                    | COA Registration Number*                                                                                                |         | Title                                                  |                            |                                                    |
| First Name*     Middle Name       Enter First Name     Enter Middle Name       Last Name*     Architect Status       Enter Enter Last Name     Architect Status       Architect District     Architect Validity UpTo       Enter Architect District     Enter Architect Validity UpTo       Father's Name*     Mobile Number*       Enter Father's Name     +91       Enter Father's Name     +91       Enter Enter Last Mobile No.     ************************************                                                                                                    | CA/YYYY/XXXXX                                                                                                    |         | Enter                                                  | Title                      |                                                    |
| Enter First Name       Enter Middle Name         Last Name*       Architect Status         Enter Enter Last Name       Architect Status         Architect District       Architect Validity UpTo         Enter Architect District       Enter Architect Validity UpTo         Father's Name*       Mobile Number*         Enter Father's Name       +91         Enter Mobile No.       Enter Mobile No.         Enter Email ID       +91         Phone Number:       Upload COA Certificate:" (Only .pdf file allowed, Max size: 1mb)         *91       Select Govt Id:*         Select Govt Id:*       Upload Govt Id:* Only .jpgpng file allowed)         Select Your ID       *         Correspondance Address*       • same as correspondance address         Address Line1*       Address Line1*                                                                                                    | First Name*                                                                                                    |         | Middle                                                 | Name                       |                                                    |
| Last Name*       Architect Status         Enter Enter Last Name       Architect Status         Architect District       Architect Validity UpTo         Enter Architect District       Enter Architect Validity UpTo         Father's Name*       Mobile Number*         Enter Father's Name       +91         Enter Father's Name       +91         Enter Father's Name       +91         Enter Father's Name       +91         Enter Bather's Name       +91         Enter Father's Name       +91         Enter Mobile No.       Enter Mobile No.         Enter Email ID       +91         Phone Number:       Upload COA Certificate:" (Only .pdf file allowed, Max size:1mb)         191       Upload Govt Id:* Only .jpgpng file allowed)         Select Govt Id:*       Upload Govt Id:* Only .jpgpng file allowed)         Select Your ID       Permanent Address*         Same as correspondance address*       Isame as correspondance address         Address Line1*       Address Line1*                                                                                                    | Enter First Name                                                                                                    |         | Enter                                                  | Middle Name                |                                                    |
| Enter Enter Last Name       Architect Status         Architect District       Architect Validity UpTo         Enter Architect District       Enter Architect Validity UpTo         Father's Name*       Mobile Number*         Enter Father's Name       +91         Enter Father's Name       +91         Enter Father's Name       +91         Enter Father's Name       +91         Enter Father's Name       +91         Enter Father's Name       +91         Enter Mobile No.       +91         Enter Email ID       +91         Phone Number:       Upload COA Certificate:* (Only .pdf file allowed, Max size: 1mb)         191       Upload Govt Id:*         Select Govt Id:*       Upload Govt Id:* Only .jpgpng file allowed)         Select Your ID          Correspondance Address*                                                                                                    | Last Name*                                                                                                    |         | Archited                                               | t Status                   |                                                    |
| Architect District     Architect Validity UpTo       Enter Architect District     Enter Architect Validity UpTo       Father's Name*     Mobile Number*       Enter Father's Name     +91       Enter Father's Name     +91       Enter Gate is an example     +91       Enter Father's Name     +91       Enter Father's Name     +91       Enter Gate is an example     +91       Enter Father's Name     +91       Enter Mobile No.     +91       Enter Email ID     +91       Enter Alternate Mobile No.                                                                                                    | Enter Enter Last Name                                                                                                   |         | Archit                                                 | ect Status                 |                                                    |
| Enter Architect Validity UpTo         Father's Name*         Enter Father's Name         Enter Father's Name         #91         Enter Father's Name         #91         Enter Mobile no.         Enter Email ID*         Alternate Mobile No.         Enter Email ID         #91         Enter Atternate Mobile No.         Enter Email ID         #91         Enter Atternate Mobile No.         Enter Email ID         #91         Enter Atternate Mobile No.         Enter Email ID         #91         Enter Atternate Mobile No.         Enter Email ID         #91         Enter Atternate Mobile No.         Enter Email ID         #91         Enter Atternate Mobile No.         Enter Email ID         Upload COA Certificate:* (Only .pdf file allowed, Max size:1mb)         #91         Select Govt Id:*         Upload Govt Id:* Only .jpg .png file allowed)         Select Your ID         Correspondance Address*         Same as correspondance address         Address Line 1*                                                                                                    | Architect District                                                                                                    |         | Archited                                               | t Validity UpTo            |                                                    |
| Father's Name*     Mobile Number*       Enter Father's Name     +91       Enter Father's Name     +91       Enter Father's Name     +91       Enter Email ID*     Alternate Mobile No.       Enter Email ID     +91       Enter Alternate Mobile No.       Phone Number:     Upload COA Certificate:* (Only .pdf file allowed, Max size:1mb)       +91     Select Govt Id.*       Select Your ID     Vipload Govt Id:* Only jpgpng file allowed)       Correspondance Address*     Permanent Address*       Address Line1*     Address Line1*                                                                                                    | Enter Architect District                                                                                                |         | Enter                                                  | Architect Validity UpTo    |                                                    |
| Enter Father's Name       +91       Enter Mobile no.         Email ID*       Alternate Mobile No.         Enter Email ID       +91       Enter Alternate Mobile No.         Phone Number:       Upload COA Certificate:* (Only .pdf file allowed, Max size:1mb)         +91       Select Govt Id:*       Upload Govt Id:* Only .pdf file allowed)         Select Your ID       Vipload Govt Id:* Only .pdf file allowed)         Correspondance Address*       Permanent Address*         Address Line1*       Address Line1*                                                                                                    | Father's Name*                                                                                                    |         | Mobile                                                 | Number*                    |                                                    |
| Email ID*     Alternate Mobile No.       Enter Email ID     +91       Enter Alternate Mobile No.       Phone Number:     Upload COA Certificate:* (Only.pdf file allowed, Max size:1mb)       +91     Upload COA Certificate:* (Only.pdf file allowed, Max size:1mb)       •91     Upload Govt Id:* Only.jpg.png file allowed)       Select Govt Id:*     Upload Govt Id:* Only.jpg.png file allowed)       Select Your ID        Correspondance Address*                                                                                                    | Enter Father's Name                                                                                                    |         | +91                                                    | Enter Mobile no.           |                                                    |
| Enter Email ID     +91     Enter Alternate Mobile No.       Phone Number:     Upload COA Certificate:* (Only .pdf file allowed, Max size:1mb)       +91     Upload COA Certificate:* (Only .pdf file allowed, Max size:1mb)       Select Govt Id:*     Upload Govt Id:* Only .jpgpng file allowed)       Select Your ID     Vermanent Address*       Correspondance Address*     Image: Same as correspondance address       Address Line1*     Address Line1*                                                                                                    | Email ID*                                                                                                    |         | Alternat                                               | e Mobile No.               |                                                    |
| Phone Number:     Upload COA Certificate:* (Only .pdf file allowed, Max size:1mb)       +91     Upload       Select Govt Id:*     Upload Govt Id:* Only .jpgpng file allowed)       Select Your ID     V       Correspondance Address*     Permanent Address*       Address Line1*     Address Line1*                                                                                                    |                                                                                                    |         |                                                        |                            |                                                    |
| Select Govt Id:*     Upload Govt Id:* Only, jpg., png file allowed)       Select Your ID        Correspondance Address*     Permanent Address*       G same as correspondance address       Address Line1*     Address Line1*                                                                                                    | Enter Email ID                                                                                                    |         | +91                                                    | Enter Alternate Mobile No. |                                                    |
| Select Your ID     Upto       Correspondance Address*     Permanent Address*       □ same as correspondance address       Address Line1*                                                                                                    | Enter Email ID Phone Number: +91                                                                                        |         | +91<br>Upload (                                        | Enter Alternate Mobile No. | allowed, Max size:1mb)                             |
| Correspondance Address*     Permanent Address*       □ same as correspondance address       Address Line1*                                                                                                    | Enter Email ID Phone Number: +91 Select Govt Id:*                                                                       |         | Upload (                                               | Enter Alternate Mobile No. | allowed, Max size:1mb)<br>Upload<br>wed)           |
| Address Line1*     Address Line1*                                                                                                    | Enter Email ID Phone Number: +91 Select Govt Id;* Select Your ID                                                        |         | +91<br>Upload u<br>Upload v                            | Enter Alternate Mobile No. | allowed, Max size:1mb)<br>Upload<br>wed)<br>Upload |
| Address Line1* Address Line1*                                                                                                    | Enter Email ID Phone Number: +91 Select Govt Id:* Select Your ID Correspondance Address*                                |         | +91<br>Upload I<br>Upload I                            | Enter Alternate Mobile No. | allowed, Max size:1mb)<br>Upload<br>wed)<br>Upload |
|                                                                                                    | Enter Email ID Phone Number: +91 Select Govt Id:* Select Your ID Correspondance Address*                                |         | Upload (<br>Upload (<br>Vpload (<br>Permane<br>sam     | Enter Alternate Mobile No. | allowed, Max size:1mb)<br>Upload<br>wed)<br>Upload |
| Address Line2 Address Line2                                                                                                    | Enter Email ID Phone Number: +91 Select Govt Id:* Select Your ID Correspondance Address* Address Line1*                 |         | Upload to<br>Upload to<br>Vpload to<br>Permanu<br>Sam  | Enter Alternate Mobile No. | allowed, Max size:1mb)<br>Upload<br>wed)<br>Upload |
|                                                                                                    | Enter Email ID  hone Number:  +91  elect Govt Id:* Select Your ID orrespondance Address*  Address Line1*  Address Line2 |         | +91<br>Upload (<br>Upload (<br>Perman)<br>Sam<br>Addre | Enter Alternate Mobile No. | allowed, Max size:1mb)<br>Upload<br>wed)<br>Upload |

Uttar Pradesh

~

| Password*      | Confirm Password*                                                                                     |
|----------------|----------------------------------------------------------------------------------------------------|
| Enter Password | Re-Enter Password                                                                                     |
|                | a dataile and the second as Mirana discourse and discoursing the foundation ( ). Found in dataile and |

After filling in all the required details you can submit the request to create the login credentials which will be done once the details are verified on the server.

If during the process, you wish to save the details and do the process at a later time, you can save the current progress using the "Save as Draft" button.

Please note that for saving the application as a draft, COA registration number is mandatory to be filled.

## Dashboard/ Tool Navigation -

Once you successfully complete the registration process, you will be able to log in to the OBPAS tool using the Login credentials and successful verification of OTP-based authentication. Post logging in, the very first screen you will see is the Dashboard (screenshot below)

Please note that the default screen is the Allottee's Application screen.

#### Home Page –

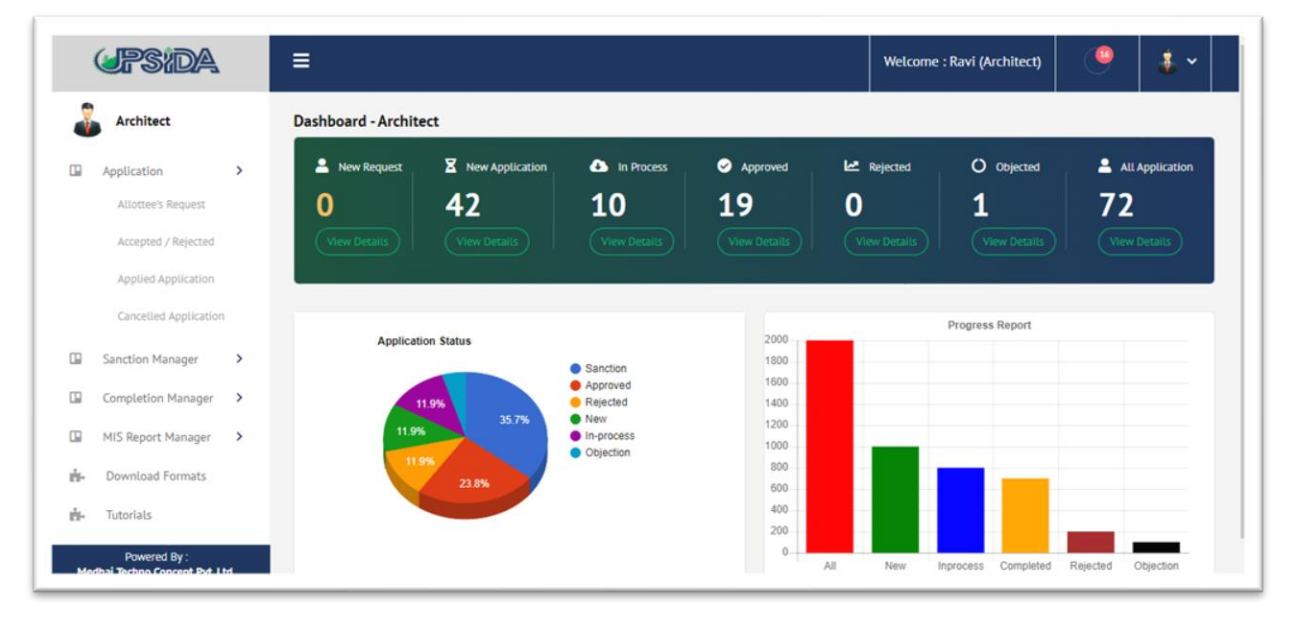

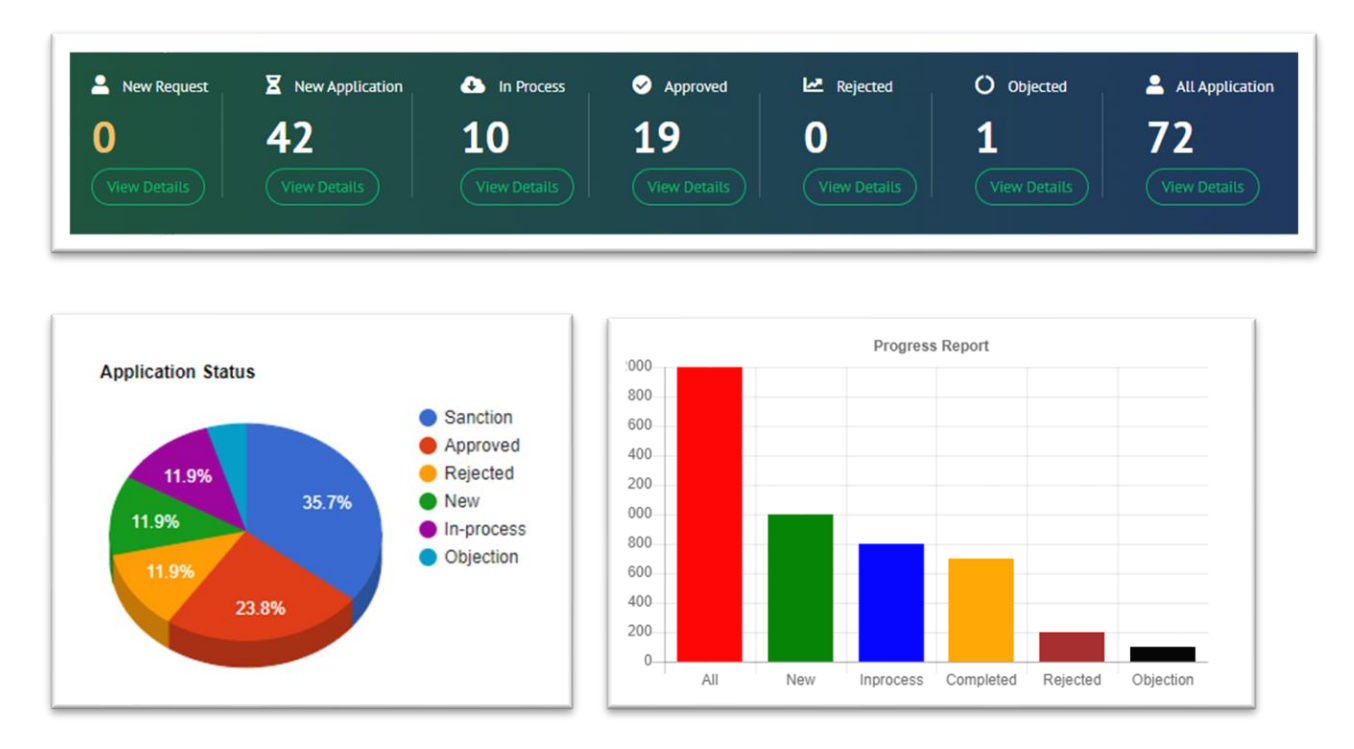

Dashboard gives you some key information as shown in the screenshot below -

#### Allottee's Request :

The request for allottee for the architect shall be displayed under this tab.

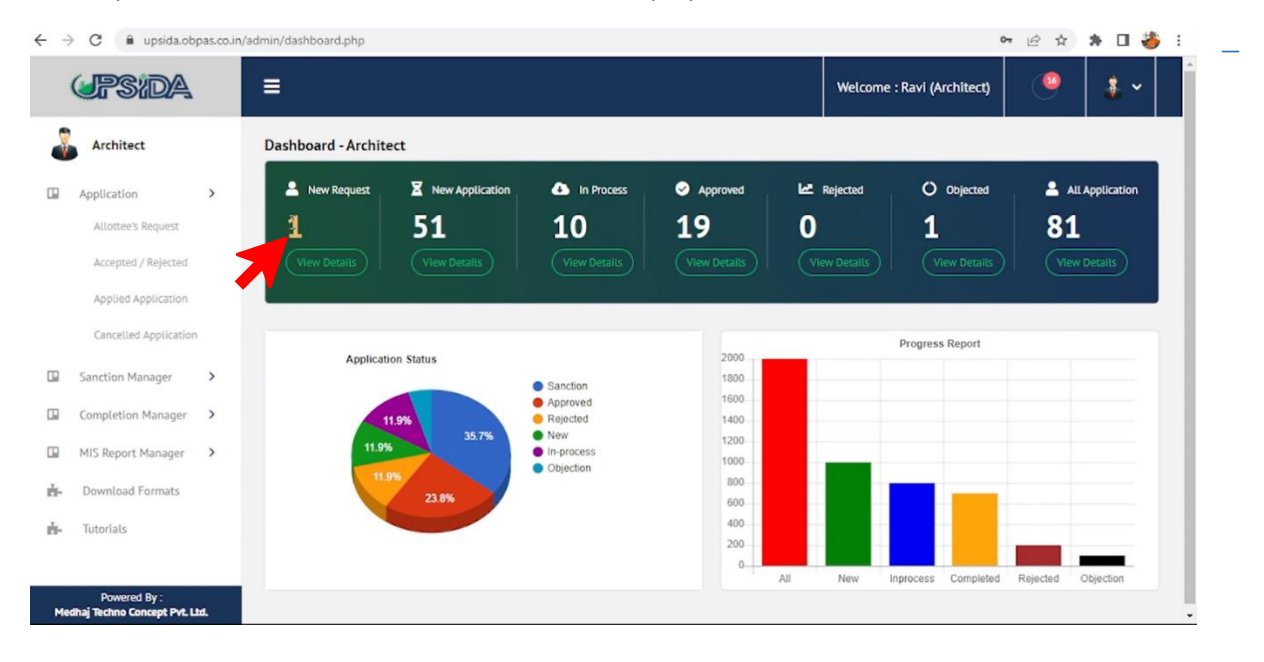

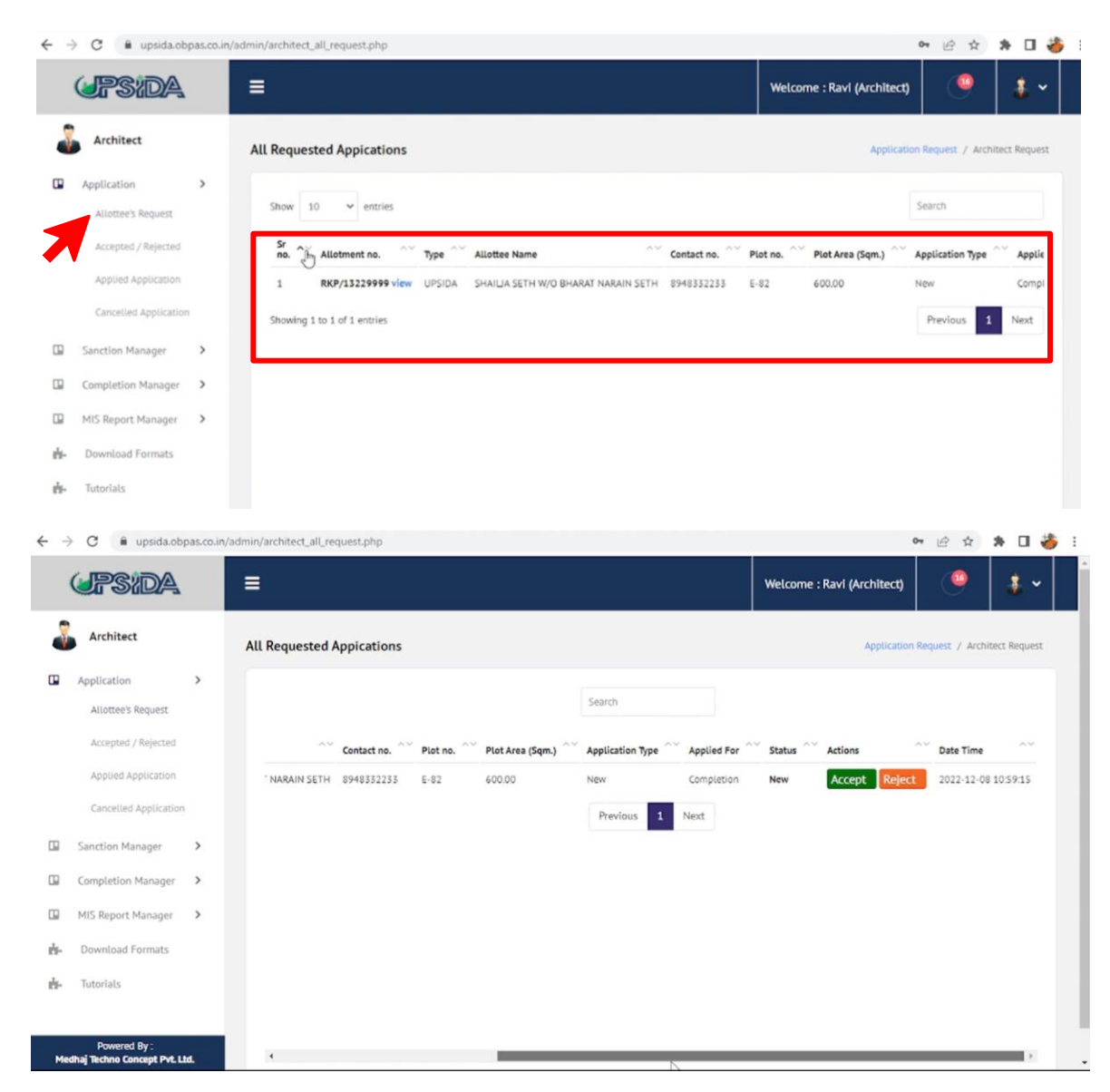

#### Accepted / Rejected –

This menu option will show a list of applications that are either accepted or rejected by the Architect (as shown in the Screenshot below)

|     | <b>UPSIDA</b>                               |    | ≡            |                |                  |             |          |                  | Welcome : Rav | ri (Architect) | 9            | * ~     |
|-----|---------------------------------------------|----|--------------|----------------|------------------|-------------|----------|------------------|---------------|----------------|--------------|---------|
| J   | Architect                                   |    |              | Application /  | Accepted/ Reject | ted Request |          |                  |               |                |              |         |
|     | Application                                 | >  |              |                |                  |             |          |                  |               |                |              |         |
|     | Allottee's Request                          |    | Show 10      | ✓ entries      |                  |             |          |                  |               | S              | earch        |         |
|     | Accepted / Rejected                         |    | Sr no.       | Allotment no.  | Allottee Name    | Contact no. | Plot no. | Plot Area (Sqm.) | Applied For   | ~~ Status ^    | Date Time    | ~~      |
|     | Applied Application                         |    | 1            | ALOT52632 view | Vijay Singh      | 8934896456  | AVF4444  | 112.50           | Sanction      | Accepted       | 2022-11-16 1 | 3:34:07 |
|     | Cancelled Application                       |    | 2            | ALOT52632 view | Vijay Singh      | 8934896456  | AVF4444  | 112.50           | Completion    | Accepted       | 2022-11-16 1 | 3:09:57 |
|     |                                             |    | 3            | ALOT52632 view | Vijay Singh      | 8934896456  | AVF4444  | 112.50           | Sanction      | Accepted       | 2022-11-16 1 | 3:34:07 |
|     | Sanction Manager                            | >  | 4            | ALOT52632 view | Vijay Singh      | 8934896456  | AVF4444  | 112.50           | Completion    | Accepted       | 2022-11-16 1 | 3:09:57 |
|     | Completion Manager                          | >  | Showing 1 to | 4 of 4 entries |                  |             |          |                  |               |                | revious 1    | Next    |
|     | MIS Report Manager                          | >  |              |                |                  |             |          |                  |               |                |              |         |
| ė.  | Download Formats                            |    |              |                |                  |             |          |                  |               |                |              |         |
| ė-  | Tutorials                                   |    |              |                |                  |             |          |                  |               |                |              |         |
| Med | Powered By :<br>dhai Techno Concept Pvt. Lt | d. |              |                |                  |             |          |                  |               |                |              |         |

| Architect            |   | All Accepted/ | 'Rejected      |               |             |          |                  |             | Application / | Accepted/ Rejected Reques |
|----------------------|---|---------------|----------------|---------------|-------------|----------|------------------|-------------|---------------|---------------------------|
| Application          | > |               |                |               |             |          |                  |             |               |                           |
| Allottee's Request   |   | Show 10       | ✓ entries      |               |             |          |                  |             | Sea           | arch                      |
| Accepted / Rejected  |   | Sr no. ^~     | Allotment no.  | Allottee Name | Contact no. | Plot no. | Plot Area (Sqm.) | Applied For | Status        | Date Time                 |
| Applied Application  |   | 1             | ALOT52632 view | -             | 8934896456  | AVF4444  | 112.50           | Sanction    | Accepted      | 2022-11-16 13:34:07       |
| Cancelled Applicatio | n | 2             | ALOT52632 view | Vijay Singh   | 8934896456  | AVF4444  | 112.50           | Completion  | Accepted      | 2022-11-16 13:09:57       |
|                      |   | 3             | ALOT52632 view | Vijay Singh   | 8934896456  | AVF4444  | 112.50           | Sanction    | Accepted      | 2022-11-16 13:34:07       |
| Sanction Manager     | > | 4             | ALOT52632 view | Vijay Singh   | 8934896456  | AVF4444  | 112.50           | Completion  | Accepted      | 2022-11-16 13:09:57       |
| Completion Manager   | > | Showing 1 to  | 4 of 4 entries |               |             |          |                  |             | F             | Previous 1 Next           |
|                      |   |               |                |               |             |          |                  |             |               |                           |

| Allottee I       | Details          |                          |             |          |              |                    |
|------------------|------------------|--------------------------|-------------|----------|--------------|--------------------|
| Allotment<br>no. | Allottee<br>Name | Email ID                 | Contact no. | Plot no. | Plot<br>Area | Industrial<br>Area |
| ALOT52632        | Vijay Singh      | ravi.kumar563@medhaj.com | 8934896456  | AVF4444  | 112.50       | UPSIDA             |
| ALUI 52652       | vijay Singn      | ravi.kumar565@meanaj.com | 8954890450  | AVF4444  | 112.50       | UPSIDA             |

## Applied Application –

This will show a list of Applied Applications and their status as shown in the image below:

| (JPS:DA               | ≡                                                                                  | Welcome : Ravi (Architect) 🤐 🤹 🗸        |
|-----------------------|------------------------------------------------------------------------------------|-----------------------------------------|
| Architect             | All Requested Appications                                                          | Application Request / Architect Request |
| Application           |                                                                                    |                                         |
| Allottee's Request    | Show 10 v entries                                                                  | Search                                  |
| Accepted / Rejected   | Sr no. ^ Allotment no. ^ Allottee Name ^ Contact no. ^ Plot no. ^ Plot Area (Sqm.) | Applied For Status Status A Date Time   |
| Applied Application   | 1 ALOT52632 view Vijay Singh 8934896456 AVF4444 112.50                             | Sanction Applied 2022-11-16 13:34:07    |
| Cancelled Application | 2 ALOT52632 view Vijay Singh 8934896456 AVF4444 112.50                             | Completion Applied 2022-11-16 13:09:57  |
| Sanction Manager      | 3 ALOT52632 view Vijay Singh 8934896456 AVF4444 112.50                             | Sanction Applied 2022-11-16 13:34:07    |
| Completion Manager >  | 4 ALOT52632 view Vijay Singh 8934896456 AVF4444 112.50                             | Completion Applied 2022-11-16 13:09:57  |
| MIS Report Manager >  | Showing 1 to 4 of 4 entries                                                        | Previous 1 Next                         |
| 📩 Download Formats    |                                                                                    |                                         |
| 📩 Tutorials           |                                                                                    |                                         |

## Cancelled Application –

| $\leftarrow$ | C 🔒 upsida.ob                              | pas.co.in | /admin/architect_cancelled_request.php                                               | @ ☆                        | <b>U</b>       | 🖈 🖪 🌒 E -       |
|--------------|--------------------------------------------|-----------|--------------------------------------------------------------------------------------|----------------------------|----------------|-----------------|
| 🖬 Sur        | vey 🔇 🤄 Zoho Accounts                      |           |                                                                                      |                            |                | Other bookmarks |
|              | UPSIDA                                     |           | ≡                                                                                    | Welcome : Ravi (Architect) | <b>(</b>       | <b>*</b> ~      |
|              | Architect                                  |           | All Cancelled Request(By Allottee)                                                   | Applica                    | tion / Cancell | ed Request      |
|              | Application                                | >         |                                                                                      |                            |                |                 |
|              | Allottee's Request                         |           | Show 10 v entries                                                                    | Sear                       | ch             | - 1             |
|              | Accepted / Rejected                        |           | Sr no. ^~ Allotment no. ^~ Allottee Name ~~ Contact no. ^~ Plot no. ~~ Plot Area (Sc | m.) ^ Applied For ^ Status | ~~ Date Tir    | ne ^~           |
|              | Applied Application                        |           | No data available in table                                                           |                            |                |                 |
|              | Cancelled Application                      |           | Showing 0 to 0 of 0 entries                                                          |                            | Previous       | Next            |
|              | Sanction Manager                           | >         |                                                                                      |                            |                |                 |
|              | Completion Manager                         | >         |                                                                                      |                            |                |                 |
|              | MIS Report Manager                         | >         |                                                                                      |                            |                |                 |
| ÷.           | Download Formats                           |           |                                                                                      |                            |                |                 |
| Me           | Powered By :<br>dhaj Techno Concept Pvt. L | td.       |                                                                                      |                            |                | -               |

Sanction Manager –

## New Application –

| ÷          | → C                                          | pas.co.in/a | admin/all_new_a | application_architect.pl | hp       |           |                |              |                           | @ ☆       | 📕 🛈 🗯 🛙             | 3 🌍 E         |
|------------|----------------------------------------------|-------------|-----------------|--------------------------|----------|-----------|----------------|--------------|---------------------------|-----------|---------------------|---------------|
| M          | Survey 🔇 Zoho Accounts                       |             |                 |                          |          |           |                |              |                           |           | <mark> ,</mark> Ot  | her bookmarks |
|            | (JPSIDA                                      |             | ≡               |                          |          |           |                |              | Welcome : Ravi (Ar        | chitect)  | •                   | *             |
|            | Architect                                    |             | All New A       | pplication - Sanctio     | on       |           |                |              |                           | Sand      | ction / New Applica | ation         |
| ٥          | Application                                  | >           |                 |                          |          |           |                |              |                           |           |                     |               |
|            | Allottee's Request                           |             | Show :          | 10 🗸 entries             |          |           |                |              |                           | Search    |                     |               |
|            | Accepted / Rejected                          |             | Sr 🔨            | AIN no.                  | App. For | Арр. Туре | Owner name     | Mobile no. 🔨 | Email ID                  | Unit name | Property Type       | •             |
|            | Applied Application                          |             | 1               | 2022/11/15/5/6668        | UPSIDA   | New       | Vijay Singh    | 3434633363   | ravi.kumar563@medhaj.com  | MTCPL     | Residential         |               |
|            | Cancelled Application                        | n           |                 |                          |          |           |                |              |                           |           |                     | 1.11          |
|            | Sanction Manager                             | >           | 2               | 2022/11/14/S/2150        | UPSIDA   | New       | Vijay Singh    | 3434633363   | ravi.kumar563@medhaj.com  | MTCPL     | Residential         |               |
| ' <b>-</b> | New Application                              |             | 3               | 2022/11/12/S/1277        | UPSIDA   | New       | V Singh        | 7485965263   | ravi.kumar1234@medhaj.com | MTCPL     | Residential         |               |
| 4          | In Process Application                       | n           | 4               | 2022/11/07/S/4557        | LIDA     | New       | Mahadeva Singh | 4645644646   | ravi.kumar22@medhaj.com   | MTCPL     | Residential         |               |
|            | Powered By :<br>Medhai Techno Concept Pvt. L | .td.        | 5               | 2022/11/02/S/1450        | LIDA     | New       | Mahadeva Singh | 6363643636   | ravi.kumar8999@medhaj.com | MTCPL     | Residential         |               |

#### In Process Application

Here you can see a list of Applications which are in process for Sanction

| ÷ | • >   | C 🔒 upsida.obj             | pas.co.in/ | admin/all_inpro | cess_application_archit    | tect.php        |                |              |                    |                         | 6 🖈 📕 0          | 🔺 🖬 🌒 E             |
|---|-------|----------------------------|------------|-----------------|----------------------------|-----------------|----------------|--------------|--------------------|-------------------------|------------------|---------------------|
| M | Surve | ey 🔇 🤣 Zoho Accounts       |            |                 |                            |                 |                |              |                    |                         |                  | 🛛 📙 Other bookmarks |
|   | (     | upsida.                    |            | ≡               |                            |                 |                |              | v                  | Velcome : Ravi (Archite | ect) 🤷           | 🎄 🕶                 |
|   | å     | Architect                  |            | All In Pro      | cess Application - S       | Sanction        |                |              |                    |                         | Sanction / N     | ew Application      |
|   |       | Application                | >          | Chan I          | 40 · · · · · · · · · · · · |                 |                |              |                    |                         | Courch           |                     |
|   |       | Allottee's Request         |            | SHOW            | 10 V entries               |                 |                |              |                    |                         | Search           | -11                 |
|   |       | Accepted / Rejected        |            | Sr no.          | AIN no.                    | Application For | Owner name     | Mobile no. 🔨 | Email ID           | ^∼ Unit name ^∼         | Property Type ^~ | Date Tim            |
|   |       | Applied Application        |            | 1               | 2022/10/27/5/4444          | UPSIDA          | Ganesh Singh   | 8934896415   | ravi.kumar22@medha | aj.com MTCPL            | Residential      | 31 Oct 20           |
|   |       | Cancelled Application      |            | 2               | 2022/10/15/5/6144          | UPSIDA          | Vijay Singh    | 2342423322   | ravi.kumar4444@med | dhaj.com MTCPL          | Residential      | 18 Oct 20           |
|   |       | Sanction Manager           | >          | 3               | 2022/10/13/5/1837          | UPSIDA          | Rahul Singh    | 5263985696   | ravi.kumar99@medha | aj.com MTCPL            | Residential      | 27 Oct 20           |
|   |       | New Application            |            | 4               | 2022/10/11/S/1879          | UPSIDA          | S singh        | 8934896415   | ravi.kumar22@medha | aj.com MTCPL            | Residential      | 11 Oct 20           |
| • | 1     | Approved Application       |            | 5               | 2022/09/29/S/5457          | UPSIDA          | 4566           | 6546545645   | 645645555@gmail.co | om MTCPL                | Commercial       | 29 Sep 2            |
|   |       | Powered By :               | _          | 6               | 2022/09/23/S/4654          | UPSIDA          | Mahadeva Singh | 4566464564   | ravi.kumar22@medha | aj.com MTCPL            | Commercial       | 29 Sep 2            |
|   | Medi  | naj Techno Concept Pvt. Li | :d.        | 7               | 2022/09/21/5/2214          | UPSIDA          | Mukul Bansal   | 4566464646   | manishii@omail.com | МТСРІ                   | Industrial       | 21 Sep 2            |

Also, you will be able to see the status once you scroll the screen right -

| <b>UTSILIA</b>         | =                         |           |               |                         | weid                   | ome : Ravi (A | rchitect)  | G       | 1 🌰 🗋 |
|------------------------|---------------------------|-----------|---------------|-------------------------|------------------------|---------------|------------|---------|-------|
| Allottee's Request     |                           |           | Search        |                         |                        |               |            |         | Î     |
| Accepted / Rejected    | Email ID                  | Unit name | Property Type | Date Time               | Status                 | Strutiny      | Repository | Actions | ~~    |
| Applied Application    | ravi.kumar22@medhaj.com   | MTCPL     | Residential   | 31 Oct 2022 05:58:37 PM | In Process at - Level  | Completed     | View 🕑     | 0       | 0     |
| Cancelled Application  | ravi.kumar4444@medhaj.com | MTCPL     | Residential   | 18 Oct 2022 03:15:08 PM | In Process at - Level: | . Completed   | View 🕑     | 0       | 0     |
| Sanction Manager       | ravi.kumar99@medhaj.com   | MTCPL     | Residential   | 27 Oct 2022 05:17:25 PM | In Process at - Level  | Completed     | View 🕹     | 0       | 0     |
| New Application        | ravi.kumar22@medhaj.com   | MTCPL     | Residential   | 11 Oct 2022 05:39:46 PM | In Process at - Level: | Completed     | View 👁     | 0       | 0     |
| In Process Application | 645645555@gmail.com       | MTCPL     | Commercial    | 29 Sep 2022 04:08:57 PM | In Process at - Level  | Completed     | View 👁     | 0       | 0     |
| Approved Application   | ravi.kumar22@medhaj.com   | MTCPL     | Commercial    | 29 Sep 2022 04:08:19 PM | In Process at - Level: | . Completed   | View 🕑     | 0       | 0     |
| Objected Application   | manishjj@gmail.com        | MTCPL     | Industrial    | 21 Sep 2022 03:33:44 PM | In Process at - Level: | Completed     | View 🕹     | 0       | 0     |
| All Application        | ravi.kumar22@medhaj.com   | MTCPL     | Industrial    | 19 Sep 2022 06:06:58 PM | In Process at - Level  | Completed     | View 🕑     | 0       | 0     |
| All Application        | ravi.kumar22@medhaj.com   | MTCPL     | Industrial    | 19 Sep 2022 06:06:38 PM | In Process at - Level  | Completed     | View 🕑     | 0       | 0     |

Below mentioned are the details of different Levels of approval and data flow -

The file marked to the officer will be visible on their respective dashboard.

Level-1 Officer will initiate the process on any application received by verifying all the uploaded documents, drawings, scrutiny report, and fee submitted. Application along with observations from Level-1 Officer will be consolidated and assigned to next level officer for their review.

Level-2 Officer will cross-check all the observations, if found relevant and not abiding the building regulations will lead to auto generation of an objection letter through system, else will lead to auto generation of sanction letter at their respective level as per the delegation of power for UPSIDA/Ex-LIDA.

The application is forwarded to the concerned approving official as per the delegation of power, in line with the area of the proposed building plan. In case the application is not in accordance with the bye-laws, the respective architect/land owner shall receive the Objection Document of the application, with the detail of objections raised at different levels, submission of compliance shall be mandatory for issuance of sanction letter and drawing.

After an objection is raised by the concerned officer the architect is notified through SMS\* /WhatsApp\*email, and the application submitted becomes editable to rectify the raised objections and resubmit the application. The application becomes editable on the architect's dashboard and features like additional payment, resubmit are activated.

#### Approved Application -

This section will show a list of applications that are approved in the Sanction process.

| $\leftrightarrow \rightarrow$ | C 🔒 upsida.obj                    | pas.co.in/admi | in/all_appro | ved_application_archit | ect.php         |                |              |                  |           | l               | 2 🖈 📕 🛛          | > * 🗆 🍕         | ) :    |
|-------------------------------|-----------------------------------|----------------|--------------|------------------------|-----------------|----------------|--------------|------------------|-----------|-----------------|------------------|-----------------|--------|
| M Surve                       | y 📀 Zoho Accounts                 |                |              |                        |                 |                |              |                  |           |                 |                  | Cther bool      | kmarks |
| (                             | <b>JPS/DA</b>                     |                | ■            |                        |                 |                |              |                  | Welcome   | : Ravi (Archite | ect)             | å ~             |        |
| å                             | Architect                         | ٨              | All Approv   | ed Application - S     | anction         |                |              |                  |           |                 | Sanction / Appro | ved Application |        |
|                               | Application<br>Allottee's Request | >              | Show 1       | 0 v entries            |                 |                |              |                  |           |                 | Search           |                 |        |
|                               | Accepted / Rejected               |                | Sr 🔨         | AIN no.                | Application For | Owner name     | Mobile no. 🔨 | Email ID         | ~~        | Unit name ^~    | Property Type    | Date Tim        |        |
|                               | Applied Application               |                | 1            | 2022/11/07/5/6907      | UPSIDA          | Mahadeva Singh | 8596526356   | ravi.kumar22@me  | edhaj.com | MTCPL           | Residential      | 07 Nov 2        |        |
|                               | Cancelled Application             |                | 2            | 2022/11/07/5/3758      | LIDA            | Mahadeva Singh | 4645644646   | ravi.kumar22@me  | edhaj.com | MTCPL           | Residential      | 07 Nov 2        |        |
|                               | Sanction Manager                  | >              | 3            | 2022/11/07/5/2648      | UPSIDA          | Mahadeva Singh | 8596526356   | ravi.kumar22@m   | edhaj.com | MTCPL           | Residential      | 07 Nov 2        |        |
|                               | New Application                   |                | 4            | 2022/11/07/5/5531      | LIDA            | Mahadeva Singh | 4645644646   | ravi.kumar22@me  | edhaj.com | MTCPL           | Residential      | 07 Nov 21       |        |
|                               | Approved Application              |                | 5            | 2022/10/22/5/2248      | LIDA            | Mahadeva Singh | 4545454545   | ravi.kumar22@me  | edhaj.com | MTCPL           | Residential      | 22 Oct 2(       |        |
|                               | Powered By :                      | - 1            | 6            | 2022/10/22/5/7123      | UPSIDA          | Ravi kumar     | 4564454464   | ravi.kumar22@me  | edhaj.com | MTCPL           | Residential      | 22 Oct 2(       |        |
| Medh                          | aj Techno Concept Pvt. Li         | td.            | 7            | 2022/10/18/5/2197      | LIDA            | Mahadeva Sindh | 4545454545   | ravi kumar??/@me | edhai com | мтсрі           | Residential      | 18 Oct 20       | -      |

## Rejected Application –

| ~ | $\rightarrow$ | C 🔒 upsida.obj                             | pas.co.in | /admin/all_rejected_application_architect.php                                   | Ê                          | 🕁 📕 🛈              | * 🗆 🌒         | :      |
|---|---------------|--------------------------------------------|-----------|---------------------------------------------------------------------------------|----------------------------|--------------------|---------------|--------|
| м | Surve         | ey 🔇 🤣 Zoho Accounts                       |           |                                                                                 |                            |                    | 📙 Other book  | cmarks |
|   | (             | JPS 2 DA                                   |           | ≡                                                                               | Welcome : Ravi (Architect) | <b>1</b>           | å •           | Â      |
|   | å             | Architect                                  |           | All Rejected Application - Sanction                                             | 2                          | anction / Rejected | I Application |        |
| ( | 1             | Application<br>Allottee's Request          | >         | Show 10 v entries                                                               |                            | Search             |               |        |
|   |               | Accepted / Rejected                        |           | Sr 💊 AIN no. ^ Application For ^ Owner name ^ Mobile no. ^ Email ID ^ Unit name | ^ Property Type ^ Date Tim | e ^~ Status ^~     | Letter        |        |
|   |               | Applied Application                        |           | No data avi                                                                     | ailable in table           |                    |               |        |
|   |               | Cancelled Application                      |           | Showing 0 to 0 of 0 entries                                                     |                            | Previous           | Next          |        |
| 0 |               | Sanction Manager                           | >         |                                                                                 |                            |                    |               |        |
|   |               | New Application                            |           |                                                                                 |                            |                    |               |        |
|   |               | In Process Application                     |           |                                                                                 |                            |                    |               |        |
|   |               | Approved Application                       |           |                                                                                 |                            |                    |               |        |
|   | Medi          | Powered By :<br>haj Techno Concept Pvt. Lt | td.       |                                                                                 |                            |                    |               | +      |

#### Objected Application –

| ← → C 🔒 upsida.obpas.co.i                       | n/admin/all_objected_application_architect.php                      | 🖻 🖈 📕 🛛 🜲 🖬 🌒 🗄                           |
|-------------------------------------------------|---------------------------------------------------------------------|-------------------------------------------|
| 🖬 Survey 🚸 Zoho Accounts                        |                                                                     | Other bookmarks                           |
| <b>UPSIDA</b>                                   | ≡                                                                   | Welcome : Ravi (Architect)                |
| Architect                                       | All Objected Application - Sanction                                 | Sanction / Objected Application           |
| Application >                                   |                                                                     |                                           |
| Allottee's Request                              | Show 10 V entries                                                   | Search                                    |
| Accepted / Rejected                             | Sr 💊 AIN no. 💦 Application For 🏷 Owner name 🏷 Mobile no. 🏷 Email ID | Unit name "Property Type "Application Sta |
| Applied Application                             | 1 2022/09/20/5/4968 UPSIDA Shiva Singh 8934896415 ravi.kumar22@n    | nedhaj.com MTCPL Residential Objected 📀   |
| Cancelled Application                           | Showing 1 to 1 of 1 entries                                         | Previous 1 Next                           |
| Sanction Manager >                              |                                                                     |                                           |
| New Application                                 |                                                                     |                                           |
| In Process Application                          |                                                                     |                                           |
| Approved Application                            |                                                                     |                                           |
| Powered By :<br>Medhaj Techno Concept Pvt. Ltd. |                                                                     | -                                         |

#### ISSUANCE OF SANCTION LETTER AND SANCTION DRAWING

The generated sanction letter along with the sanctioned drawing will be made available to architects and land owners for downloading, after letters and drawings are digitally signed by respective concerned officers.

#### Completion Manager –

#### New Application –

| ← →    | C 🔒 upsida.obp                              | pas.co.i | in/ <b>ຍ¢ຫຼ</b> ່າຫຼ/(all_new | _application_completion | arch.php |           |                |               |                           | € ☆         | . 📕 🛈 💈       | * 🗆 (       | 👂 i 👔    |
|--------|---------------------------------------------|----------|-------------------------------|-------------------------|----------|-----------|----------------|---------------|---------------------------|-------------|---------------|-------------|----------|
| M Surv | rey 🔇 🧇 Zoho Accounts                       |          | upsida.obpas.co               | o.in                    |          |           |                |               |                           |             |               | 📙 Other b   | ookmarks |
| 1      | UPSIDA                                      |          | ≡                             |                         |          |           |                |               | Welcome : Ravi            | (Architect) | -             | å •         | ^<br>    |
| Ĩ      | Architect                                   |          | All New                       | Application - Compl     | etion    |           |                |               |                           | Com         | pletion / New | Application |          |
|        | Application<br>Allottee's Request           | >        | Show                          | 10 V entries            |          |           |                |               |                           | Search      | 1             | <b>^</b>    |          |
|        | Accepted / Rejected                         |          | Sr<br>no.                     | AIN no.                 | App. For | Арр. Туре | Owner name     | Mobile no. ^~ | Email ID                  | Unit name   | Property Type | • ^~        |          |
|        | Applied Application                         |          | 1                             | 2022/11/16/C/3066       | UPSIDA   | New       | Vijay Singh    | 3434633363    | ravi.kumar563@medhaj.com  | Barabanki   | Residential   | - 1         |          |
|        | Cancelled Application                       |          |                               |                         |          |           |                |               |                           |             |               | -1          |          |
|        | Sanction Manager                            | >        | 2                             | 2022/11/16/C/7214       | UPSIDA   | New       | Vijay Singh    | 3434633363    | ravi.kumar563@medhaj.com  | Barabanki   | Residential   |             |          |
|        | Completion Manager                          | >        | 3                             | 2022/11/16/C/4490       | UPSIDA   | New       | Mahadeva Singh | 8596526356    | ravi.kumar22@medhaj.com   | MTCPL       | Residential   | - 1         |          |
|        | New Application                             | 1        | 4                             | 2022/11/15/C/7537       | UPSIDA   | New       | Mahadeva Singh | 8596526356    | ravi.kumar22@medhaj.com   | MTCPL       | Residential   |             |          |
| Med    | Powered By :<br>Ihaj Techno Concept Pvt. Lt | td.      | 5                             | 2022/11/12/C/3388       | UPSIDA   | New       | V Singh        | 7485965263    | ravi.kumar1234@medhaj.com | a Barabanki | Residential   |             | Ŧ        |

## In Process Application –

| ÷   | → C                                   | da.obpas.co.       | in/admin/all_inprocess_application_completion_arch.php                          | ie 🖈 📕 🛛                       | 🗯 🖬 🌍 E         |
|-----|---------------------------------------|--------------------|---------------------------------------------------------------------------------|--------------------------------|-----------------|
| M S | urvey 🔇 🤣 Zoho Acco                   | ounts              |                                                                                 |                                | Other bookmarks |
|     | UPSID                                 | A                  | ≡                                                                               | Welcome : Ravi (Architect)     | 🎄 🗸 🕺           |
|     | Architect                             |                    | All In-Process Application - Completion                                         | Campletion / In-proc           | ess Application |
|     | Application<br>Allottee's Requ        | <b>&gt;</b><br>est | Show 10 v entries                                                               | Search                         |                 |
|     | Accepted / Reje                       | cted               | Sr 🔨 AIN no. ^ Application For ^ Owner name ^ Mobile no. ^ Email ID ^ Unit name | Property Type Date Time Status | Scrutiny        |
|     | Applied Applic                        | ition              | No data avail                                                                   | able in table                  |                 |
|     | Cancelled Appl                        | ication            | Showing 0 to 0 of 0 entries                                                     | Previou                        | is Next         |
|     | Sanction Manage                       | r >                |                                                                                 |                                |                 |
|     | Completion Man                        | ager ゝ             |                                                                                 |                                |                 |
|     | New Applicatio                        | n                  |                                                                                 |                                |                 |
|     | In Process Appl                       | ication            |                                                                                 |                                |                 |
| N   | Powered By :<br>fedhaj Techno Concept | Pvt. Ltd.          |                                                                                 |                                |                 |

## Approved Application –

| ← | ← → C  ■ upsida.obpas.co.in/admin/all_approved_application_completion_arch.php |                                                                     |    |            |                     |                 |             |               |                 |            |                 | 🖻 🕁 📕           | 0 🖈 🖬 🌒 E -        |
|---|--------------------------------------------------------------------------------|---------------------------------------------------------------------|----|------------|---------------------|-----------------|-------------|---------------|-----------------|------------|-----------------|-----------------|--------------------|
| M | Surve                                                                          | y 📀 Zoho Accounts                                                   |    |            |                     |                 |             |               |                 |            |                 |                 | Other bookmarks    |
|   | (                                                                              | JPS 2DA                                                             |    | ≡          |                     |                 |             |               |                 | Welcom     | e : Ravi (Archi | itect)          |                    |
|   | V                                                                              | Architect                                                           |    | All Approv | ved Application - C | ompletion       |             |               |                 |            |                 | Completion / Ap | proved Application |
|   |                                                                                | Application                                                         | >  |            |                     |                 |             |               |                 |            |                 |                 |                    |
|   |                                                                                | Allottee's Request                                                  |    | Show       | 10 v entries        |                 |             |               |                 |            |                 | Search          | - 1                |
|   |                                                                                | Accepted / Rejected                                                 |    | Sr no.     | AIN no.             | Application For | Owner name  | Mobile no. ^~ | Email ID        | ~~         | Unit name       | Property Type   | Date Time          |
|   |                                                                                | Applied Application                                                 |    | 1          | 2022/11/12/C/5686   | UPSIDA          | 10-10-2022  | 7412589636    | ravi.kumar444@n | nedhaj.com | Barabanki       | Residential     | 15 Nov 2022        |
|   |                                                                                | Cancelled Application                                               |    | 2          | 2022/11/14/C/5793   | UPSIDA          | Vijay Singh | 3434633363    | ravi.kumar563@n | nedhaj.com | Barabanki       | Residential     | 15 Nov 2022        |
|   |                                                                                | Sanction Manager                                                    | >  | 3          | 2022/11/14/C/2410   | UPSIDA          | Vijay Singh | 3434633363    | ravi.kumar563@n | nedhaj.com | Barabanki       | Residential     | 15 Nov 2022        |
| 0 |                                                                                | Completion Manager                                                  | >  | 4          | 2022/11/15/C/6725   | UPSIDA          | Vijay Singh | 3434633363    | ravi.kumar563@n | nedhaj.com | Barabanki       | Residential     | 15 Nov 2022        |
|   |                                                                                | New Application                                                     |    | Showing    | 1 to 4 of 4 entries |                 |             |               |                 |            |                 | Previous        | 1 Next             |
|   | Medh                                                                           | In Process Application<br>Powered By :<br>aj Techno Concept Pvt. Lt | d. |            |                     |                 |             |               |                 |            |                 |                 |                    |

## Objected Application –

| ÷   | → C 🔒 upsida.ob                              | bpas.co.ii | n/admin/all_objected_application_completion_arch.php                    | 🖻 🖈 📕 🛛 🜲 🖬 🌒 🗄                               |
|-----|----------------------------------------------|------------|-------------------------------------------------------------------------|-----------------------------------------------|
| M S | urvey 🛛 🔅 Zoho Accounts                      |            |                                                                         | Cther bookmarks                               |
|     | UPSIDA                                       |            | ≡                                                                       | Welcome : Ravi (Architect)                    |
|     | Architect                                    |            | All Objected Application - Completion                                   | Completion / Objected Application             |
|     | Application<br>Allottee's Request            | >          | Show 10 v entries                                                       | Search                                        |
|     | Accepted / Rejected                          |            | Sr AIN no. ^ Application For Owner name Mobile no. ^ Email ID Unit name | ^ Property Type Application Status Repository |
|     | Applied Application                          |            | No data available i                                                     | n table                                       |
|     | Cancelled Applicatio                         | n          | Showing 0 to 0 of 0 entries                                             | Previous Next                                 |
|     | Sanction Manager                             | >          |                                                                         |                                               |
|     | Completion Manager                           | >          |                                                                         |                                               |
|     | New Application                              |            |                                                                         |                                               |
|     | In Process Applicatio                        | n          |                                                                         |                                               |
| N   | Powered By :<br>ledhaj Techno Concept Pvt. I | Ltd.       |                                                                         | •                                             |

## Rejected Application –

| ←       | $\rightarrow$ | C 🔒 upsida.obj                                  | bas.co.in | v/admin/all_rejected_application_completion_arch.php                     | 🖻 🏠 📕 🗉 🌲 [                                 | I 🌒 E         |
|---------|---------------|-------------------------------------------------|-----------|--------------------------------------------------------------------------|---------------------------------------------|---------------|
| - M - S | Survey        | 📀 Zoho Accounts                                 |           |                                                                          | 🛄 Ot                                        | her bookmarks |
|         | (             | <b>IPSida</b>                                   |           | =                                                                        | Welcome : Ravi (Architect)                  | •             |
|         | <b>\$</b>     | Architect                                       |           | All Rejected Application - Completion                                    | Completion / Rejected Applic                | ation         |
|         | A             | pplication                                      | >         |                                                                          |                                             |               |
|         |               | Allottee's Request                              |           | Show 10 v entries                                                        | Search                                      | - 11          |
|         |               | Accepted / Rejected                             |           | Sr ^~ AIN no. ^^ Application For ^^ Owner name ^^ Mobile no. ^^ Email ID | Unit name Property Type Date Time           |               |
|         |               | Applied Application                             |           | 1 2022/11/15/C/2484 UPSIDA Vijay Singh 3434633363 ravi.kumar563@         | omedhaj.com Barabanki Residential 15 Nov 20 | 022           |
|         |               | Cancelled Application                           |           | Showing 1 to 1 of 1 entries                                              | Previous 1 Nex                              | đ             |
|         | l Si          | anction Manager                                 | >         |                                                                          |                                             |               |
| G       | 6             | ompletion Manager                               | >         |                                                                          |                                             |               |
|         |               | New Application                                 |           |                                                                          |                                             |               |
|         |               | In Process Application                          |           |                                                                          |                                             |               |
| I       | Medha         | Powered By :<br><b>j Techno Concept Pvt. Lt</b> | d.        |                                                                          |                                             | -             |